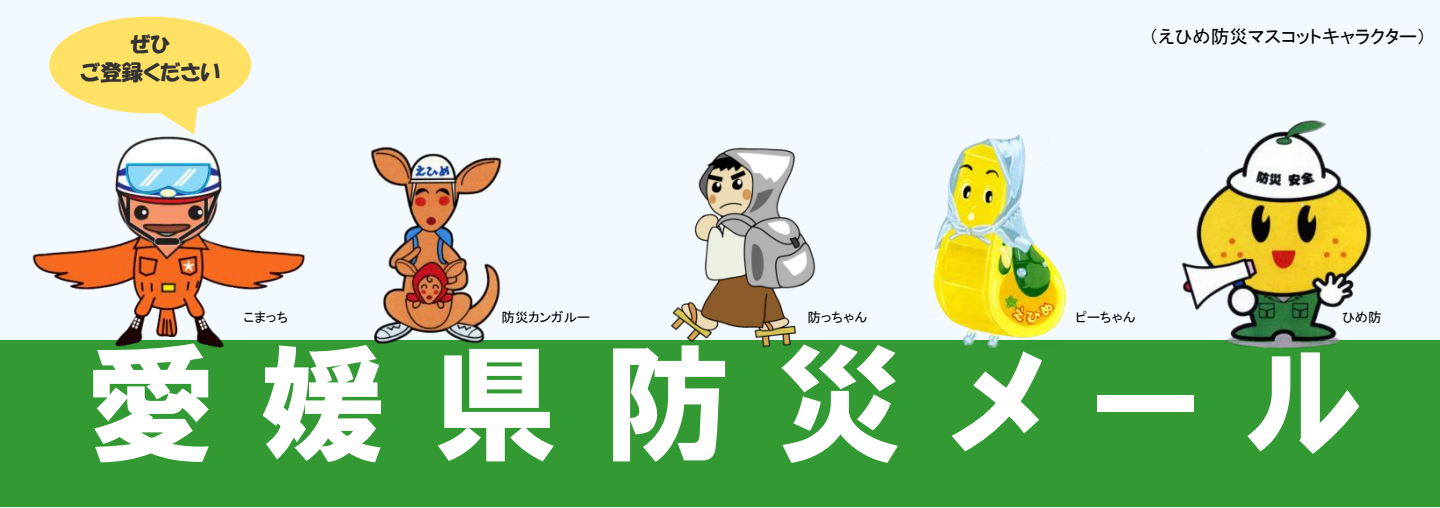

「愛媛県防災メール」は、地震・津波、気象注警報、土砂災害警戒情報や、 市町からの避難情報、避難所開設などの防災情報や緊急のお知らせを お手持ちの携帯電話やパソコンに電子メールで配信するサービスです。 どなたでもご登録いただけます。

※無料でご利用いただけますが、通信に要する費用(パケット料)は、ご利用される方の負担となります。

## 1 配信情報

| 地震情報         | 津波情報                           | 警報·注意報        | 土砂災害警戒情報      |
|--------------|--------------------------------|---------------|---------------|
| 愛媛県内で地震による   | 愛媛県沿岸に津波注意報                    | 愛媛県内の市町に、大雨・  | 愛媛県内の市町に、     |
| 揺れがあった場合に    | <ul> <li>・警報、大津波警報が</li> </ul> | 洪水・暴風などの気象警報・ | 土砂災害警戒情報が     |
| 地震情報を配信します   | 発表された場合に                       | 注意報が発表された場合に  | 発表された場合に      |
| (県外の震度配信も可能) | 配信します                          | 配信します         | 配信します         |
| (深沢利田)       | 「海北利田」                         | (選択利用)        | 〈澤圯利田〉        |
|              |                                |               |               |
|              |                                |               |               |
| 河川洪水予報       | 週間天気予報                         | 記錄的短時間        | <b>竜巻注意情報</b> |
|              |                                | 大雨情報          |               |
| 重信川・肱川に      | 愛媛県内の向こう                       |               | 愛媛県内に、        |
| 指定河川洪水予報が    | 1週間の天気予報を、                     | 愛媛県内に記録的短時間   | 竜巻注意情報が       |
| 発表された場合に     | 週1回配信します                       | 大雨情報が発表された    | 発表された場合に      |
| 配信します        | (毎週水曜日、19時頃)                   | 場合に配信します      | 配信します         |
| <選択利用>       | <選択利用>                         | <選択利用>        | <選択利用>        |
|              |                                |               |               |
| 国民保護情報       | 避難情報                           | 避難所開設情報       | その他お知らせ       |
|              |                                |               |               |
| 武力攻撃やテロ攻撃など  | 愛媛県内の市町で避難                     |               | 愛媛県から、        |
| 国民保護に関する情報を  | 情報の発表があった場合                    | 愛媛県内の市町で避難所   | 防災に関するお知らせを   |
| 必要な場合に配信します  | に配信しより。                        | が開設・閉鎖された場合に  | 随時配信します       |
|              | <選択利用>                         | 配信します。        |               |
| <選択利用>       |                                | <選択利用>        | 【必須利用】        |
| お問い合わせ先      |                                | 防災局防災合機管理課    | 佐災信報グループ      |

MAIL:bousaikikikanri@pref.ehime.jp TEL:089-912-2318 FAX:089-941-2160

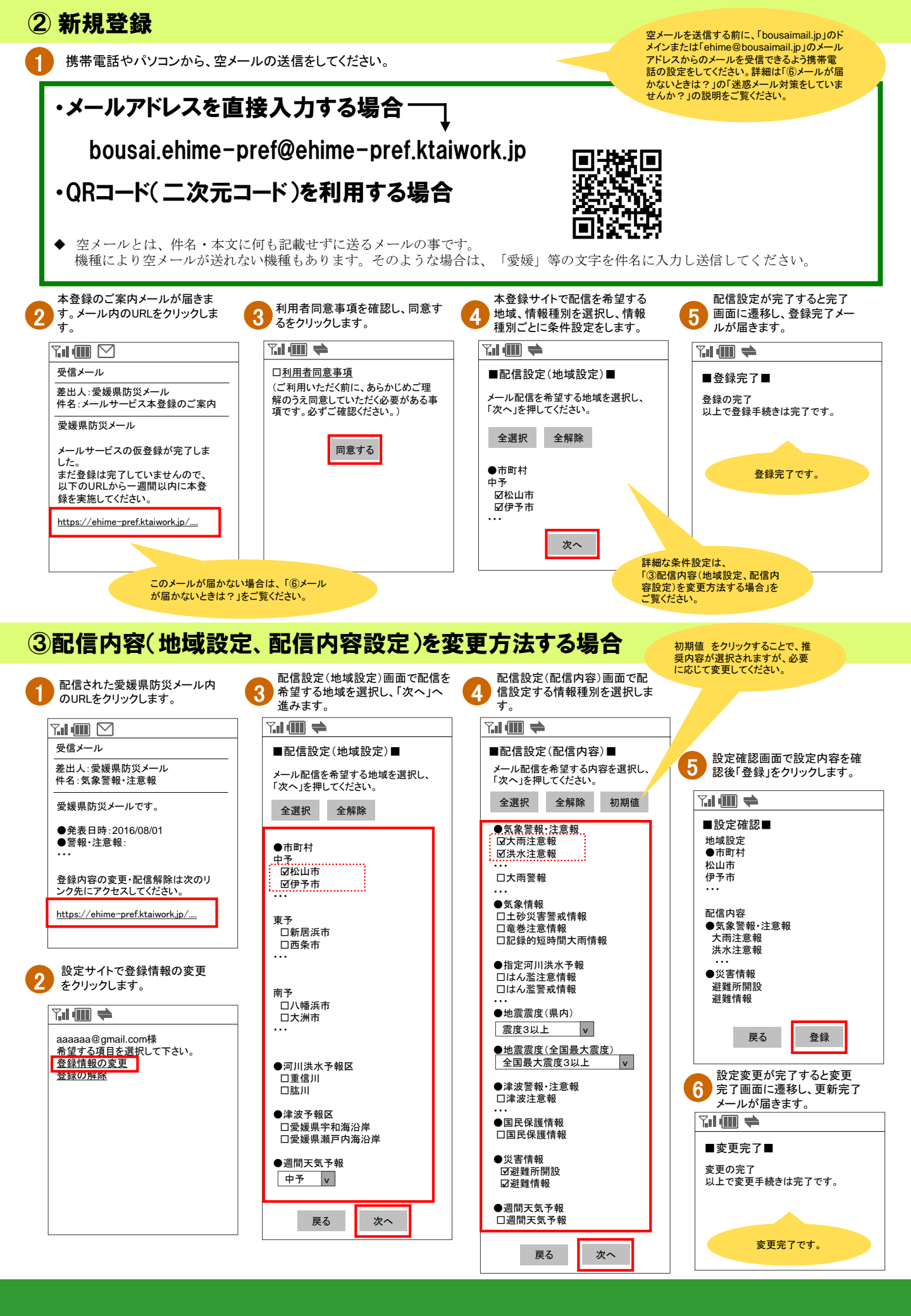

### 配信情報の条件設定で選択できる内容一覧

| 情報種別             | 対象地域                     | 配信情報                                                                                            |                                                                  |                                                              | 配信内容                                               |                                                          |  |  |
|------------------|--------------------------|-------------------------------------------------------------------------------------------------|------------------------------------------------------------------|--------------------------------------------------------------|----------------------------------------------------|----------------------------------------------------------|--|--|
| 警報·注意報           | 市町単位で指定<br>(複数選択可能)      | 注意報(16種類)<br>大雨注意報<br>高潮注意報<br>低温注意報<br>低温注意報<br>大雪警報<br>大雪警報<br>特別警報(6種類)<br>暴風雪特別警報<br>波浪特別警報 | 大波波霧注意報<br>雪浪波霧注意報<br>注意意報<br>大波 雨浪 漸精<br>外別警報<br>茶和<br>茶和<br>茶和 | 風雪雪注意報<br>融雪注意意報<br>最大注意報<br>并水注意報<br>法水警報<br>高潮警報<br>暴風特別警報 | 雷注意報<br>洪水注意報<br>なだれ注意報<br>着雪注意報<br>暴風警報<br>大雪特別警報 | 設定した地域において、選択した警報・注意報のメールを<br>配信します。                     |  |  |
| 土砂災害警戒情報         |                          | 土砂災害警戒情報                                                                                        |                                                                  |                                                              |                                                    |                                                          |  |  |
| 河川洪水予報           | 重信川<br>肱川 (複数選択可能)       | はん濫注意情報                                                                                         | はん濫警戒情報                                                          | はん濫危険情報                                                      | はん濫発生情報                                            | 設定した情報が発表されるたびに発信します。                                    |  |  |
| 記録的短時間大雨情報       | 県全域                      | _                                                                                               |                                                                  |                                                              |                                                    | 配信を希望した場合、発表されるたびに配信します。                                 |  |  |
| 竜巻注意情報           | 県全域                      | -                                                                                               |                                                                  |                                                              |                                                    | 配信を希望した場合、発表されるたびに配信します。                                 |  |  |
| 地震情報<br>(県内震度)   | 県全域                      | 震度3 以上<br>震度5強 以上                                                                               | 3 以上   震度4 以上<br>5強 以上   震度6弱 以上<br>7                            | 震度5弱 以上<br>震度6強 以上                                           |                                                    | 設定した地域で設定した震度の揺れを観測した場合に配<br>信します。                       |  |  |
| 地震情報<br>(全国最大震度) | 全国                       | 莀度 /                                                                                            |                                                                  |                                                              |                                                    | 設定した震度の揺れを日本で観測した場合に最大震度と<br>その地域名・震源地・マグニチュードの情報を配信します。 |  |  |
| 津波情報             | 宇和海沿岸<br>瀬戸内海沿岸 (複数選択可能) | 津波注意報                                                                                           | 津波警報                                                             | 大津波警報                                                        |                                                    | 設定した情報が発表されるたびに配信します。                                    |  |  |
| 週間天気予報           | 東予、中予、南予 (どれかひとつ)        | 気象庁予報                                                                                           |                                                                  |                                                              |                                                    | 向こう1週間の天気予報を配信します。<br>(毎週水曜日・19時ごろ配信)                    |  |  |
| 国民保護情報           | 県全域                      | _                                                                                               |                                                                  |                                                              |                                                    | 配信を希望した場合、国民保護に関する情報を配信します。                              |  |  |
| 避難情報             |                          | 避難指示等に関す                                                                                        | る情報                                                              |                                                              |                                                    | <br>設定した地域において避難情報の発表があった場合に配<br>信します。                   |  |  |
| 避難所開設情報          | 市町単位で指定(複数選択可能)          | 避難所開設・閉鎖に                                                                                       | こ関する情報                                                           |                                                              |                                                    | 設定した地域において避難所が開設・閉鎖された場合に配<br>信します。                      |  |  |
| お知らせ             | -                        | -                                                                                               |                                                                  |                                                              |                                                    | 愛媛県が必要に応じて配信します。                                         |  |  |

## ④利用停止(配信登録解除)する場合

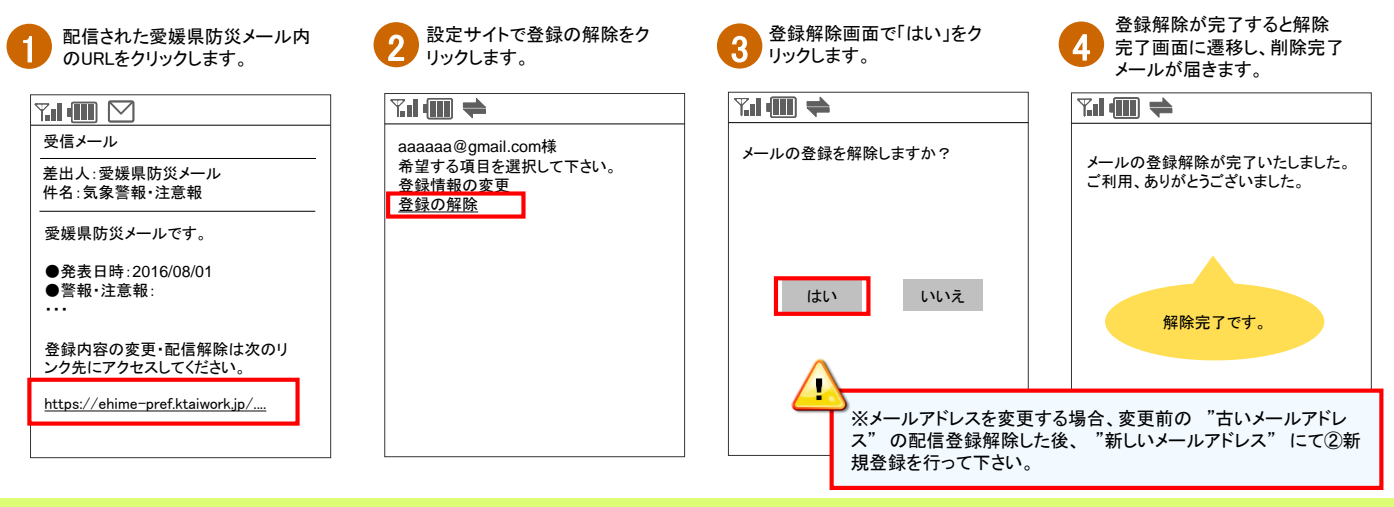

## ⑤メール配信が止まってしまった場合

登録したメールアドレスに愛媛県防災メールが配信できない場合、配信を停止させて頂きます。 以下の手順にて再開して下さい。

| し前、配信されていた愛媛県防<br>災メール内のURLをクリックします。 | 2 メール配信の再開画面で「配<br>信再開」をクリックします。                     | 3 配信再開が完了すると設定<br>サイトに遷移します。         | 4 配信再開したメールアドレス<br>から空メール登録(新規登録)<br>を行うと、通知メールが届き、 |
|--------------------------------------|------------------------------------------------------|--------------------------------------|-----------------------------------------------------|
| Y.I 💷 🗹                              |                                                      |                                      | 受信可能の確認ができます。                                       |
| 受信メール                                | メール配信の再開                                             | aaaaaa@gmail.com様<br>希望する項目を選択して下さい。 | <b>T.I. (111)</b>                                   |
| 差出人:愛媛県防災メール<br>件名:気象警報・注意報          | メールをお届けできなかったため、ご登<br>録されているメールアドレスへの配信が<br>停止しています。 | <u>登録情報の変更</u><br><u>登録の解除</u>       | <br>受信メール                                           |
| 愛媛県防災メールです。                          | 迷惑メール設定などをご確認の上、配信<br>を再開するには「配信を再開」を押してく            |                                      | 差出人:愛媛県防災メール<br>件名・メールサービス登録通知                      |
| ●発表日時:2016/08/01<br>●警報·注意報:         | ださい。                                                 | 再開完了です。                              |                                                     |
| 登録内容の変更・配信解除は次のリ<br>ンク先にアクセスしてください。  | 配信再開                                                 |                                      | このメールアドレスは、既に登録され<br>ています。                          |
| https://ehime-pref.ktaiwork.jp/      |                                                      |                                      | 登録内容の変更・配信解除は次のリ<br>ンク先にアクセスしてください。<br>・・・          |

#### 携帯電話が圏外になっていませんでしたか?

携帯電話の電源を切っていたり、圏外になっていると、メールが届きません。 圏内に移動し、「メール受信」ボタン(機種によって呼び名は変わります)を押すとメールが受信できます。

#### 迷惑メール対策をしていませんか?

各種迷惑メール設定により、愛媛県防災メールからのメールが受信できなくなる可能性があります。

以下の設定を確認してください。

具体的な設定変更の操作方法は、携帯電話の機種ごとに異なりますので、お使いの携帯電話の取扱説明書を ご覧ください。

①受信許可を設定している場合

受信許可リストの中に、ドメイン名「bousaimail.jp」、またはメールアドレス「ehime@bousaimail.jp」 を登録してください。

② 受信拒否を設定している場合

受信拒否リストの中に、ドメイン名「bousaimail.jp」、またはメールアドレス「ehime@bousaimail.jp」

が登録されていないことを確認してください。

③ URLリンク付きメール拒否を設定している場合

愛媛県防災メールからは、本文にURL付きのメールが送られます。

URL付きのメールを拒否する設定になっていると、必要なメールが届きません。

URL付きメールの拒否は、必ず解除してください。

迷惑メールフォルダに入っていませんか?

携帯電話の機種によっては、電話帳に登録しているアドレス以外からのメールを「迷惑メールフォルダ」に自動振 り分けする設定があります。

愛媛県防災メールのメールアドレスを電話帳に登録するとともに、迷惑メールフォルダに愛媛県防災メールから のメールが届いていないかを確認してください。

#### メールボックスがいっぱいではありませんか?

携帯電話の機種によっては、受信メールボックスがいっぱいになると新着メールを受信できなくなることがあります。 メールを削除するか、自動削除に設定することをおすすめします。

# 🛆 注意事項 🔔

・無料でご利用いただけますが、通信に要する費用(パケット料)は、ご利用される方の負担となります。

・ご利用環境によっては、電子メールの着信に遅延が生じたり、着信できないことがあります。

・登録したメールアドレスに一定回数以上配信できない場合は、登録を削除します。

・登録しているメールアドレスを解約した場合は、改めて新規の登録をお願いします。

・愛媛県災害情報システムからのメールの送信元メールアドレスへの返信はできません。(返信等されても、内容確

認できません)

2021年5月作成